# Web サイト型クレジットカード納付のご利用について

この方法は納付書の情報とクレジットカードの情報を入力し、お客様のご都合の良いと きに納付ができます。

なお,この方法で納付された場合は本市から領収証書が発行できないため,納付確認は クレジットカード会社から送付される請求書等のご確認をお願いします。領収証書が必要 な場合は,納付書裏面に記載の金融機関等の窓口またはコンビニエンスストアでご納付く ださい。

1 納付書とクレジットカードを準備する。

#### 2 三次市ホームページ検索欄に「公金クレジット納付」と入力し「検索」をクリックする。

|                                                               | SEARCH             | €.             |
|---------------------------------------------------------------|--------------------|----------------|
| ①「公金クレジット納付」と入力する。                                            | さがす<br>2<br>2      | )「検索」をクリックする。  |
| 。<br>()<br>()<br>()<br>()<br>()<br>()<br>()<br>()<br>()<br>() |                    | シロ検索とは         |
| 注目ワード 森のボッケ エネルギー 女子野球 西日                                     | 日本大会 入札公告 ふるさと納税 🤅 | こども診療所 みよしプランド |
|                                                               | > 前レンダーでさがす:       | > _♥フ 地図でさがす > |
|                                                               |                    |                |

3 「公金クレジット納付が利用できます」をクリックする。

|                                                                                                    | ★ 本文へ 文字サイズ 拡大 標準 背景色 白 馬 <b>戸 Q</b> SEARCH                                                                                                    |
|----------------------------------------------------------------------------------------------------|----------------------------------------------------------------------------------------------------|
| 四十二 人 二                                                                                                    | Foreign language 空やさしい日本語 (1) 読み上げ 情報をさがす                                                                                                    |
| ○○○ くらし・手続き 🖉 健康・ネ                                                                                                    | 品社 🔹 観光・文化・スポーツ 🍄 子育て・教育 👤 しごと・産業 🎼 市政                                                                                                    |
| #### <u>トップページ</u> > 検索結果一覧                                                                                                    |                                                                                                    |
| Rac <u>トップページ</u> > 検索結果一覧 🛇                                                                                                    |                                                                                                    |
|                                                                                                    |                                                                                                    |
|                                                                                                    |                                                                                                    |
|                                                                                                    |                                                                                                    |
| <b>梗</b> 索結果一覧                                                                                                    |                                                                                                    |
|                                                                                                    |                                                                                                    |
|                                                                                                    | D 公金クレジット納付か利用できます」をクリックする。                                                                                                    |
|                                                                                                    |                                                                                                    |
| ウェブ 画像                                                                                                    |                                                                                                    |
| ウェブ 画像                                                                                                    |                                                                                                    |
| <b>ウェブ 画像</b><br>約22件(0.12秒)                                                                                                    | 表示順: Refevance 。                                                                                                    |
| <u>ウェブ</u> 画像<br>約22件(0.12秒)                                                                                                    | 表示項: Relevance 。                                                                                                    |
| <u>ウェブ</u> 画像<br>約22件(0.12秒)<br><b>公金クレジット納付</b> が利用できます - 三)<br>つ次市ホームページ > soshiki                                                                                                    | 表示順 Relevance ・<br>文市ホームページ                                                                                                    |
| <u>ウェブ 画像</u><br>約22件(0.12秒)<br><b>公金クレジット納付</b> が利用できます - 三)<br>こ次市ホームページ > sosihi                                                                                                    | 表示順: Relevance ・<br>文市ホームページ<br>Winceson ニング市のホームページからクレジットカードによる市税・科等の納付が随時ご利用できます。 納期毎に継続的                                                                                        |
| ウェブ 画像<br>約22件(0.12秒)<br><b>公金クレジット納付</b> が利用できます - 三)<br>こ次市ホームページ > soshiki<br><sup>2020時代</sup> へんつ Siou Line Hales<br>□                                                                                                    | 表示順 Relevance ・<br>欠市ホームページ<br>Wielessy ニニ次市のホームページからクレジットカードによる市税・科等の納付が随時ご利用できます。 納期毎に継続的                                                                                         |
| ウェブ 画像<br>約 22 件 (0.12 秒)                                                                                                    | 表示順 Relevance ・<br>文市ホームページ<br>Wielesy ニージホのホームページからクレジットカードによる市税・科等の納付が路時ご利用できます。 納期毎に継続的                                                                                          |
| ウェブ 画像           約22件(0.12秒)           公金クレジット納付が利用できます - 三)<br>つ次市ホームページ > soshiki           ジンボホームページ > soshiki           ジンボホームページ > soshiki           ジンボホームページ > soshiki           ジンボホームページ > soshiki           ジンボホームページ > soshiki           ジンボホームページ > soshiki           ジンボホームページ > soshiki           ジンボホームページ > soshiki           ジンボ シンド シンドカード収納業務を廃止                                                                                                    | 表示順 Relevance ・<br>文市ホームページ<br>Wine exp … 三次市のホームページからクレジットカードによる市税・科等の納付が路時ご利用できます。 納姆毎に継続的<br>レます - 三次市ホームページ                                                                     |
| ウェブ 画像           約22件(0.12秒)           公金クレジット納付が利用できます - 三)<br>つ次市ホームページ > soshiki           ジンボホームページ > soshiki           ジンボホームページ > soshiki           ジンボホームページ > soshiki           ジンボホームページ > soshiki           ジンボホームページ > soshiki           ジンボホームページ > soshiki                                                                                                    | 表示順 Relevance ・<br>次市ホームページ<br>With Carl - 二次市のホームページからクレジットカードによる市税・科等の納付が路時ご利用できます。 納姆毎に継続的<br>します - 三次市ホームページ<br>IDA - 会和7年4月線次分からは次のいずれかによる純何をお願いします。 - 公会クレジット収納(WEB           |
| ウェブ 画像           約22年(0.12秒)           公金クレジット納付が利用できます - 三)<br>つ次市ホームページ。soshiki           シンボホームページ。soshiki           シンボホームページ。soshiki           シンボホームページ。soshiki           シンボホームページ。soshiki           シンボホームページ。soshiki           シンボホームページ。soshiki           シンボホームページ。soshiki           シンジットカード収納業務を廃止           シンペシジョン           シンペンジン                                                                                                    | 表示順 Relevance ・<br>次市ホームページ<br>ドロ・ロッ - 三次市のホームページからクレジットカードによる市税・科等の納付が随時ご利用できます。 納明毎に継続的<br>います - 三次市ホームページ<br>4内、令和7年4月請求分からは次のいずれかによる納付をお願いします。 - <b>公金クレジット</b> 収納(WEB          |
| ウェブ 画像       約 22 件(0.12 秒)       公金クレジット納付が利用できます - 三)       ンホホームページ。soshiki       シンホホームページ。soshiki       ごなホホームページ。soshiki       空の時代・ハクリ いいしゅけはない       登録型クレジットカード収納業務を廃止       ご次ホホームページ。soshiki       シロンパージ       シンパージ       シンパーシページ       シンパーシード収納業務を廃止       ご次ホホームページ       シロ2405/20 廃止後の納付方法のご案                                                                                                    | 表示順 Relevance ・<br>次市ホームページ<br>Microsoy ニージホのホームページからクレジットカードによる市税・科等の納付が随時ご利用できます。 納明毎に継続的<br>します - 三次市ホームページ<br>Microsoft - 三次市ホームページ                                             |
| ウェブ 画像           約 22 件 (0.12 秒)           公金クレジット納付が利用できます - 三)           ンホホームページ。soshiki           シェム会           ビーンシットカード収納業務を廃止           ニ次ホホームページ。soshiki           シュンターンシットカード収納業務を廃止           ニ次ホホームページ。soshiki           ションタージットカード収納業務を廃止           ニ次ホホームページ。soshiki           ションタージットカード収納業務を廃止           ニ次ホホームページ。soshiki           ションタージットカード収納業務を廃止           ニアホ市税等公金クレジットカード納付申3                                                                                                    | 表示順 Relevance ・<br>次市ホームページ<br>ドロビスタ・・・ 三次市のホームページからクレジットカードによる市税・科等の納付が随時ご利用できます。 納時毎に継続的<br>します - 三次市ホームページ<br>的、令和7年4月請求分からは次のいずれかによる納付をお願いします。 - 公金クレジット収納(WEB…                 |
| ウェブ 画像           約 22 件 (0.12 秒)           公金クレジット納付が利用できます - 三)           ンホホームページ > soshiki           シャン・ハクハ いいしゅけはない           シャン・ハクハ いいしゅけはない           シャン・ハクハ いいしゅけはない           シャン・ハクハ いいしゅけはない           シャン・ハクハ いいしゅけはない           シャン・ハクハ いいしゅうけない           シャン・ハクハ いいしゅうけない           シャン・ハクハ シッ soshiki           シャン・ハクハ シッ soshiki           シャン・ハクハ シッ シッ シッ シッ トカ ー ド納付けるいの シッ suploaded - stachm                                                                                                  | 表示順 Relevance ・<br>次市ホームページ<br>Microson                                                                                                    |
| ウェブ 画像           約22年(0.12 秒)           公会クレジット納付が利用できます - 三/2<br>次市ホームページ> soshiki           シホホームページ> soshiki           シホホームページ> soshiki           シホホームページ> soshiki           シホホームページ> soshiki           シホホームページ> soshiki           シホホームページ> soshiki           シホホームページ> soshiki           シャホホームページ> soshiki           シャホホーム           シャホーム           シャホーム           シャホーム           シャホーム           シャホーム           シャホーム           シャホーム           シャホーム           シャホーム           シャホーム            シャホーム | 表示版 Relevance ・<br>次市ホームページ<br>We can y ニョ次市のホームページからクレジットカードによる市税・科等の納付が随時ご利用できます。 納明毎に継続的<br>します - 三次市ホームページ<br>約5 令和7年4月請求分からは次のいずれかによる納付をお願いします。 - 公金クレジット収納(WEB…<br>24書<br>ent |

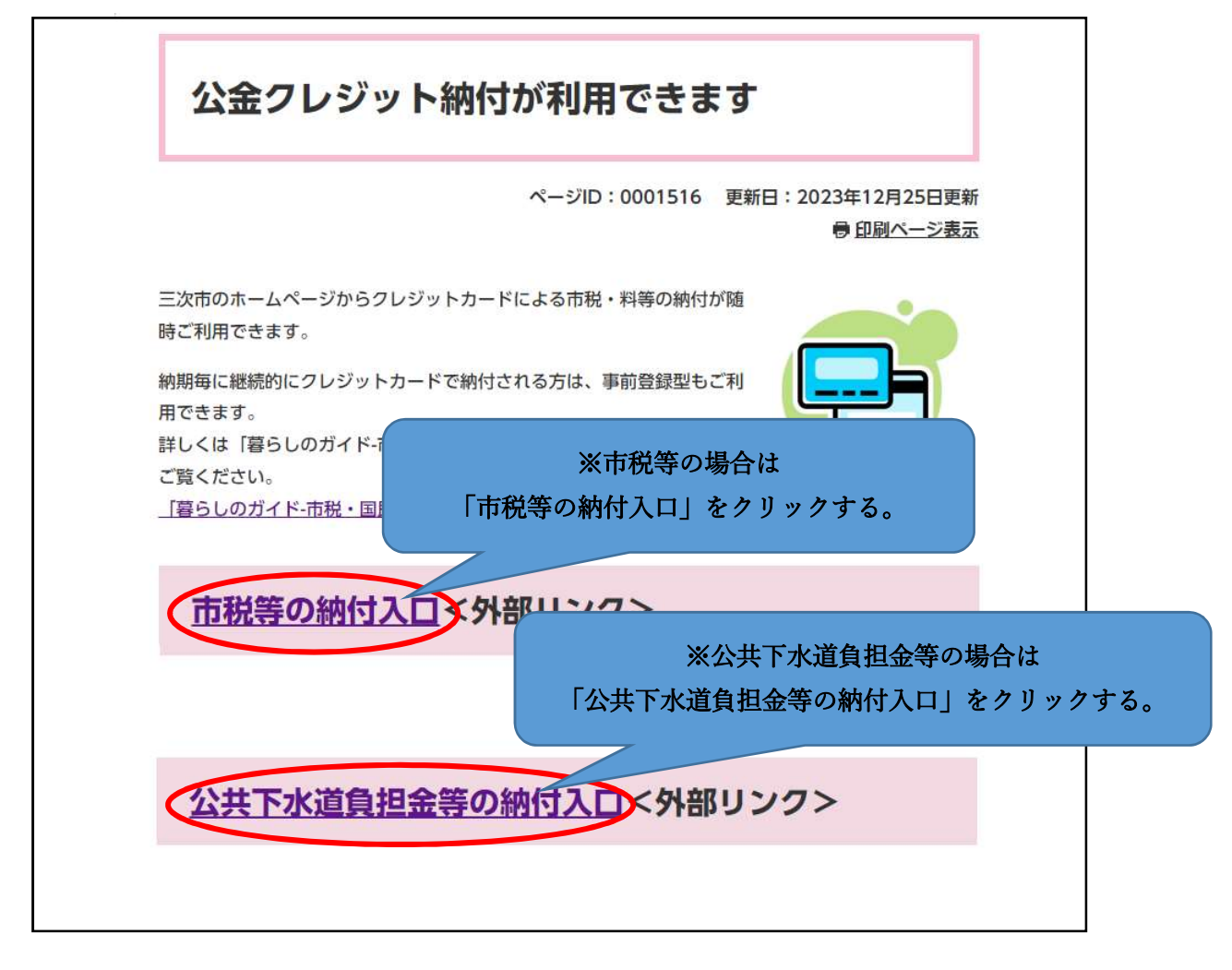

5 「□」をクリック(チェックする)、「同意して次へ進む」をクリックする。

| <b>納付手続きの前に</b> 税目・料金の選択 納付情報入力                                                                                                    | カ 決済情報入力 納付内容確認 納付手続き完了                                                                                                    |
|----------------------------------------------------------------------------------------------------|----------------------------------------------------------------------------------------------------|
| 納付手続きの前に                                                                                                    |                                                                                                    |
| 下記の内容をご確認のうえ、お手続きをお願いします。                                                                                                    |                                                                                                    |
| ご進備いただくもの                                                                                                    | 納付可能な税目・料金                                                                                                    |
| <ul> <li>納税通知書(納付書) (サンプル)</li> <li>クレジットカード決済の場合<br/>以下のブランドロゴが付帯されたクレジットカード</li> <li>▼ISA ●●● ●●●●●●●●●●●●●●●●●●●●●●●●●●●●●●●●</li></ul> | <ul> <li>市県民税(普通徴収)</li> <li>固定資産税・都市計画税</li> <li>軽自動車税</li> <li>国民健康保険税</li> <li>介護保険料</li> <li>後期高齢者医療保険料</li> <li>保育利用料(公立)</li> <li>保育利用料(公立)</li> <li>保育利用料(広域公立)</li> <li>保育利用料(広域公立)</li> <li>保育利用料(地域型私立)</li> <li>保育利用料(地域型私立)</li> <li>保育利用料(地域型公私)</li> <li>給食費保護者負担金(公立)</li> <li>給食費保護者負担金(公立)</li> <li>給食費保護者負担金(公立)</li> <li>給食費保護者負担金(公立)</li> <li>給食費保護者負担金(公立)</li> <li>給食費保護者負担金(公立)</li> <li>給食費保護者負担金(公立)</li> <li>給食費保護者負担金(公立)</li> <li>給食費保護者負担金(公立)</li> <li></li></ul> |
| システム利用料                                                                                                    |                                                                                                    |
| 納付金額に対して下記のシステム利用料が発生します。                                                                                                    |                                                                                                    |
| クレジットカード決済                                                                                                    |                                                                                                    |
| <b>システム利用料(税込)</b> 一律 0円                                                                                                    |                                                                                                    |
| 利用期間                                                                                                    |                                                                                                    |
| 納付可能な期間は「納付期限」の23時30分までとなります。期                                                                                                    | 限を過ぎると当サイトでは納付できません。                                                                                                    |
| 証明書                                                                                                    |                                                                                                    |
| 納税証明書(市県民税(普通徴収),固定資産税・都市計画税,<br>検査用)が必要な場合は、市役所本庁舎収納課収納係,または各                                                                             | 軽自動車税,国民健康保険税)および軽自動車税(種別割)納税証明書(継続<br>支所窓口に交付申請をしてください。                                                                                                    |
| 地方公共団体からの注意事項                                                                                                    |                                                                                                    |
| 領収証について<br>領収証書の発行は行いません。<br>領収証書が必要な場合は、納付書裏面に記載の金融機関等の窓口<br>なお、決済情報入力画面でメールアドレスを入力していただくと<br>りません)                                       | I又はコンビニエンスストアでご納付ください。<br>:納付手続き完了メールをお送りします。(領収証書の代わりになるものではあ                                                                                                    |
| 納付手続き時の注意事項                                                                                                    |                                                                                                    |
| 「□」をクリックする。(☑に変更する。                                                                                                    |                                                                                                    |
| 上記内容を確認。ソクオ                                                                                                    | ペックスにチェックして次へ進ん<br>溶を全て確認しました。<br>2 「同意して次へ進む」をクリックする                                                                                                    |
| 同意                                                                                                    | 意して次へ進む                                                                                                    |

6 納付する税目を選択する。

| 📈 三次市市税等納付          | サイト                | 納付照金              | ☆ 手続きの流れ □ よくあるご質問 □   |
|---------------------|--------------------|-------------------|------------------------|
| 諸対手続きの前に<br>税目・料金の  | 器択 ) 納付情報入力 )      | 決済情報入力            | 約付内容確認 ・ 納付手続き完了       |
| 税目・料金の選択            |                    |                   |                        |
| 納付手続きを行う税目・料金を選択してく | ださい。               |                   |                        |
| 市県民税<br>(普通徴収)      | 固定資産税<br>都市計画税     | 軽自動車税             | 国民健康保険税                |
| 介護保険料               | ①「納付する税            | 目」をクリックす          | 保奈利用料<br>立)<br>る。      |
| 保育利用料<br>(私立)       | 保育利用料<br>(広域公立)    | 保育利用料<br>(広域私立)   | 保育利用料<br>(地域型私立)       |
| 保育利用料<br>(地域型広私)    | 給食費保護者<br>負担金 (公立) | 給食費保護者<br>負担金(私立) | 給食費保護者<br>負担金<br>(幼稚園) |
| 住宅家賃                | 住宅共同               | 住宅駐車場             | 放課後児童<br>クラブ負担金        |
|                     | 老人保負担              | 護措置<br>旦金         |                        |

7 納付情報を入力する。

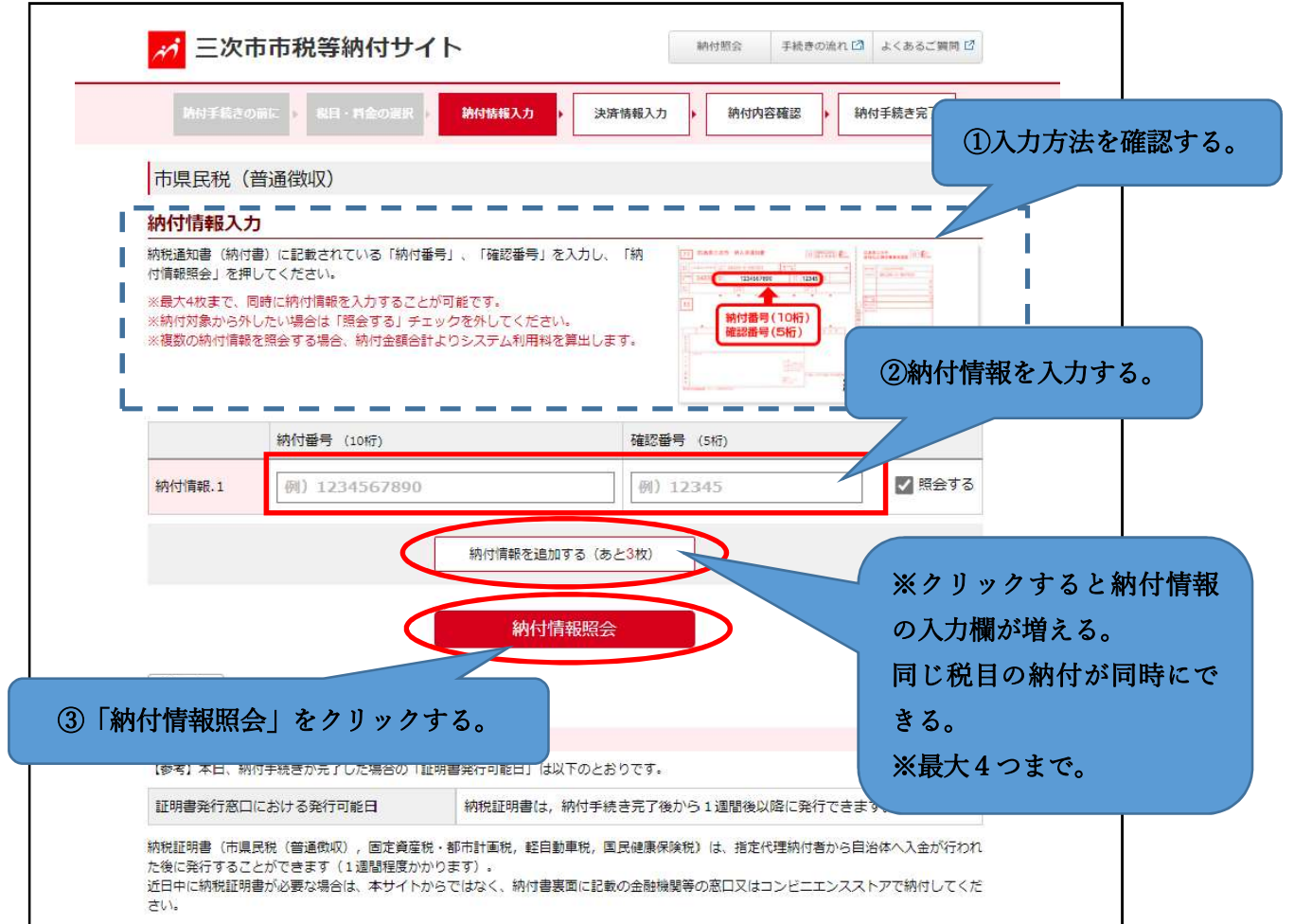

#### 8 納付情報を確認する。

| 市県民税(普通                              | <b>〔</b> 徵収)                         |                                                                                                    |                |
|--------------------------------------|--------------------------------------|----------------------------------------------------------------------------------------------------|----------------|
| 納付情報照会結                              | <b>二一一一一</b>                         |                                                                                                    |                |
| 納付情報をご確認のうえ                          | え、「決済情報入力」を押して                       | ください。                                                                                                    |                |
|                                      | 納付番号                                 | 確認番号                                                                                                    | 納付金額           |
| 納付情報                                 |                                      |                                                                                                    | 20,100円        |
| 納付金額合計                               | 20,100円                              |                                                                                                    | 計会預:20100円     |
| システム利用料(税)                           | 达) 0円                                |                                                                                                    |                |
|                                      |                                      | 決済情報入力                                                                                                    | >              |
| 「決済情報入力」<br>(参考)本目、納付手計              | をクリックする                              | 決済情報入力                                                                                                    |                |
| 「決済情報入力」<br>【参考】本日、納付手約<br>証明書発行窓口にお | をクリックする<br>焼きが売了した場合の「証明書<br>ける発行可能日 | <ul> <li>決済情報入力</li> <li>・     <li>・      <li>・     <li>・      <li>・      <li>・     </li> <li>・      </li> <li>・       </li> <li>・      </li> <li>・      </li> <li>・      </li> </li> <li>・      </li>     &lt;</li></li></li></li></li></li></li></li></li></li></li></li></li></li></li></li></li></li></li></li></li></li></li></li></li></li></li></li></li></li></li></li></li></li></li></li></li></li></li></li></li></li></li></li></li></li></li></ul> | 1週間後以降に発行できます。 |

### 9 納付者情報とクレジットカード情報を入力する。

| 市県民税(普通徴収                             | )                                                                 |                                               |                      |          |
|---------------------------------------|-------------------------------------------------------------------|-----------------------------------------------|----------------------|----------|
| 決済情報入力                                |                                                                   |                                               |                      |          |
| 必要事項を入力してください。                        |                                                                   |                                               | (1)納付:               | 者情報を入力す  |
| 納付者情報入力                               | •                                                                 |                                               |                      |          |
|                                       | ご入力いただきましたメールアドレス<br>※使用できる記号は「 (ピリオド)                            | (宛に納付手続き完了メールをお送りし)<br>B (アット) (アンダーバー) - (ハイ | ます。<br>フン) レの一つかります。 |          |
|                                       | 例) taro_koukin@xxx.xx                                             |                                               |                      |          |
| メールアドレス                               | 確認のために再度メールアドレスを2                                                 | カレオください。                                      | 1                    | <u> </u> |
|                                       | 例) taro_koukin@xxx.xx                                             | 00000000                                      |                      |          |
|                                       |                                                                   |                                               |                      |          |
| クレジットカード情報入力                          |                                                                   |                                               |                      |          |
|                                       | 2455A 🌔 🥵 📰 🔍                                                     | 2                                             | )クレジットカー             | ・ド情報を入力す |
| אעפעא-ת                               | ※上記のロゴマーク以外のクレジット                                                 | -<br>- カードはご利用いただけま                           | -                    |          |
|                                       |                                                                   | vy - vyyy                                     |                      |          |
| カード番号 🛛                               | <ul> <li>※AMEXの場合は、ハイフン(-) を除い</li> </ul>                         | への「「「「へへへへ」」<br>いて 4桁-4桁-4桁-3桁 と左詰で入力してく)     | ださい。                 |          |
|                                       | ※Dinersの場合は、ハイフン(-)を除                                             | NT 4桁-4桁-4桁-2桁 と左詰で入力してく                      | ださい。                 |          |
| 有効期限                                  | 図 ▼ 月 / 20                                                        | ✔ 年                                           |                      |          |
|                                       |                                                                   |                                               |                      |          |
| カード名義                                 | <ul> <li>(例) TARO KOUKIN</li> <li>※カードに記載されている通りに入力</li> </ul>    | 」してください。                                      |                      |          |
|                                       |                                                                   | -                                             |                      | — /      |
| 支払回数                                  | <ul> <li>一括払い</li> <li>リボ払い</li> <li>※納付壬続き完了後付支払回数を変更</li> </ul> | ○ 分割払い —<br>できませんのでご注意ください。                   | ~                    |          |
|                                       | ※分割・リボ払いを選択された場合に                                                 | は、別途手数料が発生します(手数料は                            | カード会社により異なります)。      |          |
|                                       | XXX                                                               |                                               |                      |          |
| セキュリティコード                             | VISA · Mastercard · JCB ·                                         | Dinersをご利用の場合は、カード裏面の未                        | 第3桁のセキュリティコードを半げ     | ň.       |
|                                       | 子で入力してくたさい。 ※AMEXをご利用の場合はカ・                                       | - ド表面の右上に記載されている4桁のセキ                         | ユリティコードを半何数字で入力      | υτ       |
|                                       | ください。                                                             |                                               |                      |          |
| 物付金額全計                                | 20.100円                                                           |                                               |                      |          |
| ************************************* | 00                                                                | 合計金額:                                         | 20,100円              |          |
| シスノム和川市科(10元22)                       | 013                                                               |                                               |                      |          |

## 10 納付内容を確認して納付手続きを完了する。